## macOS Sierra Upgrade Instructions macOS 10.12

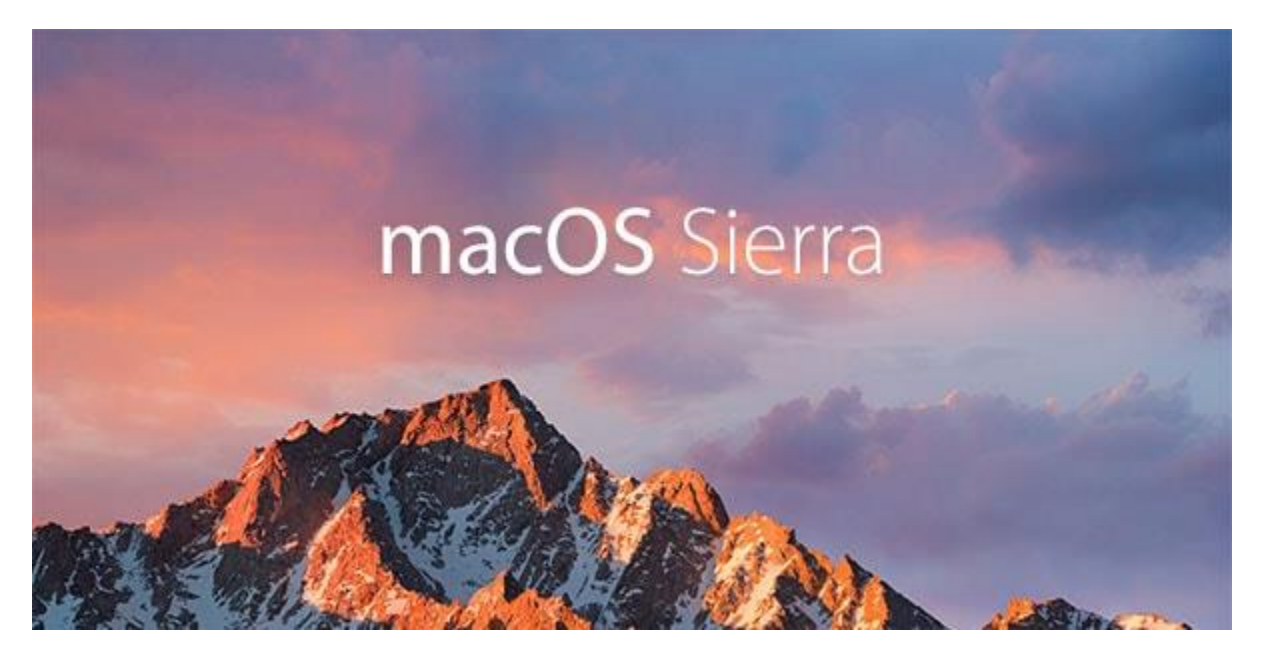

The following document should assist you with upgrading your current Mac operating system to macOS Sierra 10.12. This is the finalized release from the Information Technology division. Please, carefully read and apply the following steps before installing the new macOS on your Mac desktop or laptop.

Note: The upgrade will take approximately **2 hours** to complete.

## **Before getting started:**

- Backup all important files. It is recommended to store files on your HomeFile or a CommonFile network shares or to use Box to store your files in the cloud. Please, review our site for information about the File Storage Security policy.
- Install Office Updates:
  - Open Word, Outlook, or Excel
  - o Select Help from the menu
  - Select Check for Updates
  - Install all new updates to ensure that your office applications are ready for Sierra.
- Remove any old files that you no longer need.

- Confirm that you are an **Administrator** on your computer. Apple Menu -> System Preferences -> Users & Groups -> Look for the word Admin listed under your account.
- Uninstall old applications that you no longer use.
- Check your operating system level.
  - Click the apple icon in the upper-left hand corner of your screen and select About This Mac.
  - Your OS must be 10.7.5 or higher.
- Verify that you have at least 9 GB of disk space before beginning the upgrade. Detailed systems requirements can be found <u>here</u>.
- Set your computer to never sleep.
  - Click the apple icon in the upper-left hand corner of your screen and select **System Preferences**.
  - Then select **Energy Saver**. You can set this back after the upgrade is complete.
- Detach all external hard drives and flash drives from your computer.
- Attach your computer to a wired network connection with an Ethernet cable. **Do not attempt to upgrade with a wireless connection.** Turn off Wi-Fi.
- Quit all applications. And launch the **App Store**.

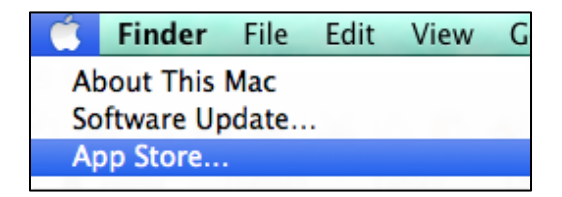

• Allow the system to check for available updates.

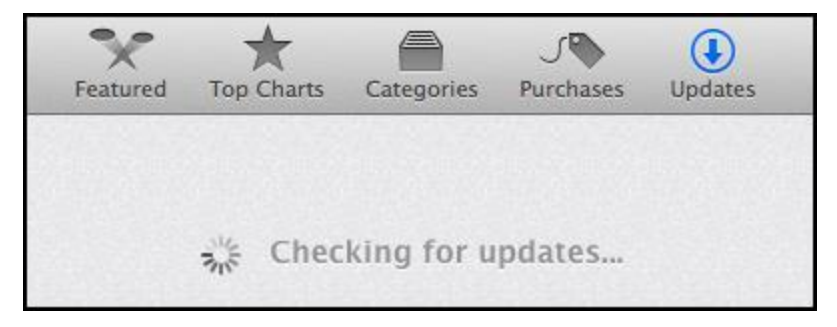

- Any available updates will be displayed.
- Find the macOS Sierra Installer download.

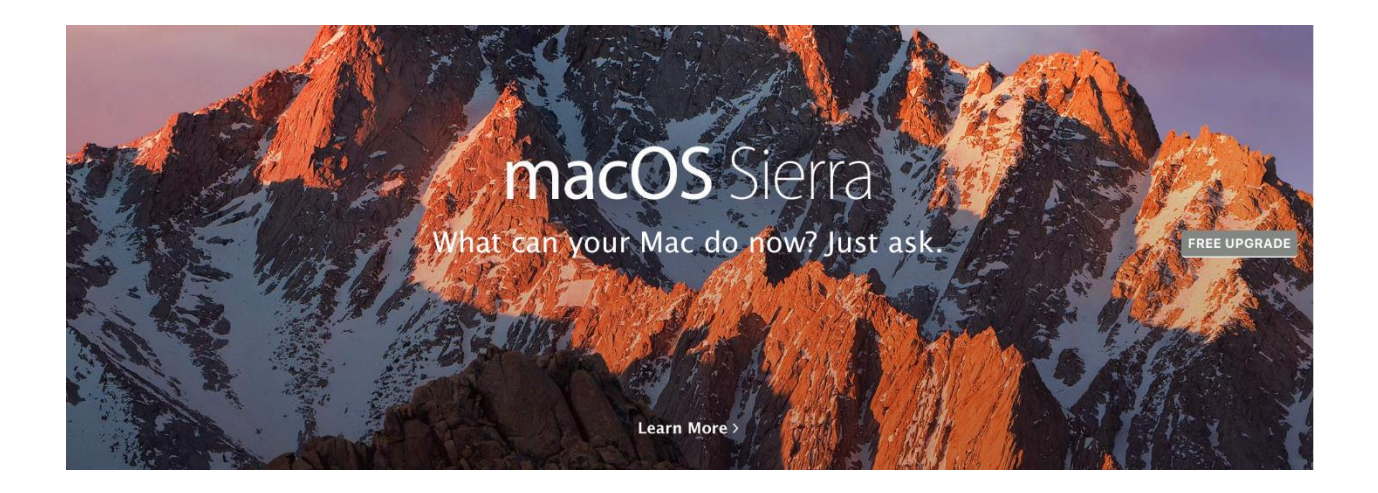

- Click the appropriate button to start the upgrade. The macOS Sierra installer will begin to download and you may be prompted to Sign-in to the App Store.
  - Note: If you already have an Apple ID, skip the Apple ID account creation steps.
  - If you don't have an Apple ID, select the Create Apple ID button, click Continue. Then follow the prompts to create your Apple ID. (See detailed instructions below.)

| Featured Top Charts Catego                                                                                                    | onies Purchased Update                   | 5       | Q             | я<br>2<br>) |
|----------------------------------------------------------------------------------------------------|------------------------------------------|---------|---------------|-------------|
| Sign in to download from the App Store.         If you have an Apple ID, sign in with it here. If you have used the iTunes Store or iCloud, for example, you have an Apple ID. If you don't have an Apple ID, click Create Apple ID.         Apple ID       Password       Forgot? |                                          |         |               |             |
| Create Apple ID<br>A renned experient<br>performance f                                                                                                    | Cancel<br>Ce and Improve<br>or your Mac. | Sign In | FREE UP GRADE |             |
| Learn M                                                                                                    | ore >                                    | Tap     |               |             |
| Show Incompatible                                                                                                    | a App Updates                            |         |               | J           |
| No App Updat                                                                                                    | es Available                             |         |               |             |

## Steps to create an Apple ID:

If you don't have an Apple ID, select the **Create Apple ID** button, click **Continue**. Fill in the details for your account.

Agree to the Terms and Conditions for the Apple ID account creation.

| elcome to the App                                                                                                    | Store                                                                                                    | 🔒 Secure Connec                                                                                                    |
|----------------------------------------------------------------------------------------------------|----------------------------------------------------------------------------------------------------|----------------------------------------------------------------------------------------------------|
|                                                                                                    |                                                                                                    | The App Store is the simplest way to<br>discover, buy, and install the best apps for<br>your Mac with one click.                                                                                                    |
|                                                                                                    |                                                                                                    | Cancel Continue                                                                                                    |
| ovide Apple ID Det                                                                                                    | tails                                                                                                    | 🔒 Secure Conn                                                                                                    |
| Email                                                                                                    |                                                                                                    |                                                                                                    |
| email@example.com                                                                                                    |                                                                                                    |                                                                                                    |
| Password                                                                                                    | Verify Password                                                                                                    |                                                                                                    |
| Password                                                                                                    | Retype your password                                                                                                    |                                                                                                    |
|                                                                                                    |                                                                                                    |                                                                                                    |
| Security Info<br>For your protection, the                                                                                                    | ese questions will help us verify your                                                                                                    | r identity in the future.                                                                                                    |
| Choose One                                                                                                    | Answer                                                                                                    |                                                                                                    |
| Choose One                                                                                                    | Answer                                                                                                    |                                                                                                    |
| Choose onem                                                                                                    |                                                                                                    |                                                                                                    |
| Optional Rescue Email<br>If you forget your answi<br>on resetting your inform<br>rescue@example.com                                                                                                    | I ers, we can use this optional email a nation.                                                                                                    | address to send you instructions                                                                                                    |
| Enter your date of birt                                                                                                    | th.                                                                                                    |                                                                                                    |
| Month ‡ Day                                                                                                    | + Year                                                                                                    |                                                                                                    |
|                                                                                                    |                                                                                                    |                                                                                                    |
|                                                                                                    |                                                                                                    |                                                                                                    |
| ms and Conditions a                                                                                                    | and Apple Privacy Policy                                                                                                    | Secure Connection                                                                                                    |
| Please read and agree to the                                                                                                    | ese Terms & Conditions in order to use<br>ir payment information is not in United S                                                                                                    | the iTunes Store.<br>States, click here.                                                                                                    |
| If the billing address of you                                                                                                    |                                                                                                    |                                                                                                    |
| If the billing address of you<br>A. ITUNES STORE, MAC APP STOR<br>B. ITUNES STORE TERMS AND CO<br>C. MAC APP STORE, APP STORE A                                                                                                    | RE, APP STORE, AND IBOOKS STORE TERMS OF S<br>INDITIONS<br>IND IBOOKS STORE TERMS AND CONDITIONS                                                                                                    | SALE O                                                                                                    |
| If the billing address of you<br>A. ITUNES STORE, MAC APP STOR<br>B. ITUNES STORE TERMS AND CO<br>C. MAC APP STORE, APP STORE A<br>THE LECAL ACREEMENTS SET OU<br>(SERVICES). TO ACREE TO THESI<br>SERVICES                                                                                                    | RE, APP STORE, AND IBOOKS STORE TERMS OF S<br>INDITIONS<br>IND IBOOKS STORE TERMS AND CONDITIONS<br>T BELOW COVERN YOUR USE OF THE ITUNES ST<br>E TERMS, CLICK "AGREE." IF YOU DO NOT AGRE                                                                                                    | GALE ORE, MAC APP STORE, AND BOOKS STORE SERVICES<br>IF TO THESE TERMS, DO NOT CLICK "AGREE," AND DO NOT USE THE                                                                                                    |
| If the billing address of you<br>A. ITUNES STORE, MAC APP STOR<br>B. ITUNES STORE, TERMS AND. CO.<br>C. MAC APP STORE, APP STORE A<br>THE LEGAL ACREEMENTS SET OU<br>CSERVICES. TO ACRE TO THES<br>SERVICES.<br>A. ITUNES STORE, MAC APP STOR                                                                                                    | RE. APP STORE, AND IBOOKS STORE TERMS OF S<br>MIDITIONS<br>ID IBOOKS STORE TERMS AND CONDITIONS<br>T BELOW GOVERNY YOUR USE OF THE ITUMES T<br>E TERMS, CLICK "AGREE." IF YOU DO NOT AGRE<br>IE, APP STORE, AND IBOOKS STORE TERMS OF S                                                                                                    | IALE OR AND AND AND AND AND AND AND AND AND AND                                                                                                    |
| If the billing address of you<br>A. ITUNES STORE, MAC APP STOR<br>B. ITUNES STORE TEMBS AND CO.<br>C. MAC APP STORE, APP STORE<br>THE LECAL ACREEMENTS SET OU<br>CERVICES.<br>A. ITUNES STORE, MAC APP STOR<br>PAYMENTS, TAXES, AND REFUND                                                                                                    | EL, APP STORE, AND BLOCKS STORE TERMS OF S<br>INDITIONS<br>BROOM STORE TERMS AND CONDITIONS<br>T BELOW COVERN YOUL USE OF THE ITWESS ST<br>E TERMS, CLICK "AGREE." IF YOU DO NOT AGRE<br>EL, APP STORE, AND BLOCKS STORE TERMS OF S<br>POLICY                                                                                                    | IALE ORL, MAC APP STORE, AND IBOOKS STORE SERVICES<br>E TO THESE TERMS, DO NOT CLICK "AGREE," AND DO NOT USE THE<br>IALE                                                                                                    |
| If the billing address of you<br>A. ITUMS STORE, MAC APP STOR<br>INTUMS STORE, MAC APP STOR<br>INTUNES STORE, MAC APP STORE<br>C. MAC APP STORE, APP STORE A<br>THE LECAL AGREEMENTS SET OU<br>CREMINES, IN GARRE TO THE<br>SERVICE.<br>A. ITUMS STORE, MAC APP STOR<br>PAYMENTS, TAXES, AND REFUND<br>You agree that you will pay for all<br>purchased and for any additions<br>ACCOUNT. YOU ARE RESPONSIBLE I<br>OF ALL FEES, To dealial of home you                                                                                                    | EL, APE STORE, AND BLOCKS STORE TERMS OF S<br>NOTHONS<br>NON BLOOKS STORE TERMS AND CONDITIONS<br>T BELOW COVERN YOUR USE OF THE TUNNES T<br>T ELEOW COVERN YOUR USE OF NOT AGRE<br>TERMS, CLUCK YARELE 'I' YOU ON YOUR AND<br>REAL YOUR AND BLOCKS STORE TERMS OF S<br>POLICY<br>II products you purchase through the Service se,<br>Take Termacy YARMINT OF ALL PERS AND C<br>TOCK THE TIMALY YARMINT OF ALL PERS AND C<br>TOCK THE TIMALY YARMINT OF ALL PERS AND C                                                                                                    | IALE ORE, MAC APP STORE, AND INDOKS STORE SERVICES E TO THISE TERMS, DO NOT CLICK "AGREE," AND DO NOT USE THE ALE and that Apple may charge your payment method for any products i applicable that may be acrued by or in connection with your SH PROVINDE, APPLE WITH A VALID PAYMENT METHOD FOR PAYMENT                                                                                                    |
| If the billing address of you<br>A. ITUNES STORE, MAC APP STOR<br>ILTUNES STORE, MAC APP STORE<br>ILTUNES STORE, MAC APP STORE A<br>THE LEVAL ADDREST TORE, APP STORE A<br>THE LEVAL ADDRESS TORE, APP STORE<br>SERVICES.<br>A. ITUNES STORE, MAC APP STOR<br>PAYMENTS, TAXES, AND REFUND<br>You agree that you will pay for al<br>purchased and for any additional<br>Account. YOU ARE RESPONSIBLE I<br>OF ALL IEES. To dealial of how p<br>Your total price will include the p<br>Taxle in ferice at the time you down                                                                                                    | EL APP STORE, AND BLOKS STORE TERMS OF S<br>NOTIONS<br>NOI BLOOKS STORE TERMS AND CONDITIONS<br>T ELEVON COVERN YOUL USE OF THE TIMES ST<br>TERMS, CLUCK ACREE I'N YOU DO NOT ACREE<br>EL, APP STORE, AND BLOKS STORE TERMS OF S<br>PROLECY<br>II products you purchase through the Services,<br>and the product places with support applica-<br>tion the product places with support applica-<br>rice of the product places with support applica-<br>ier and the product, the will charge tace only in s                                                                       | ALE  ORE, AND STORE, AND BLOCKS STORE SERVICES E TO THESE TERMS, DO NOT CLICK "ACREE," AND DO NOT USE THE IALE and that Apple may charge your payment method for any products is applicable that may be accrued by or in connection with your SP MODUMO APPLE WITH A VALUE PAYMENT METHOD FOR PAYMENT mixel within glutal status is based on the bill-to address and the sales tax tares where digital addot an e taxable.                                                                                             |
| If the billing address of you<br>A. ITUNES STORE, MAC APP STOR<br>INTUNES STORE, MAC APP STORE<br>INTUNES STORE, MAC APP STORE<br>ACA APP STORE, APP STORE A<br>THE LECAL ACREMENTS SET OU<br>CENNESS. TO ACRE TO THESE<br>SERVICE.<br>A. ITUNES STORE, MAC APP STOR<br>PAYMENTS, TAXES, AND REFUND<br>You agree that you will pay for al<br>purchased and for any additions<br>ACCOUNT. YOU ARE RESPONSIBLE I<br>OF ALL FEES, To details of home you<br>You total price will include the p<br>rate in effects are hereiney uso<br>All sales and rentals of products                                                                                                    | EL, APP STORE, AND BLOKS STORE TERMS OF S<br>NOTIONS<br>NOR BLOOK STORE TERMS AND CONDITIONS<br>IT BELOW COVERN YOUR USE OF THE TIMES ST<br>TERMS, CLUC ACUE: I'N YOU GO NOT AGRE<br>TERMS, CLUC ACUE: I'N YOU GO NOT AGRE<br>I, APP STORE, AND BLOKS STORE TERMS OF S<br>POLICY<br>II products you purchase through the Service s,<br>TOR THE TIMELY PAYMENT OF ALL FEES AND C<br>runchases are blind passes with support applica-<br>tion of the product plus any applicable sales tas<br>media the product. Plus will charge tax only in s<br>are final.                     | IALE OTHER LANC APP STORE, APP STORE, AND IBOOKS STORE SERVICES E TO THESE TERMS, DO NOT CLICK "ACREE," AND DO NOT USE THE IALE and that Apple may charge your payment method for any products is applicable that may be accrued by or in connection with your SH PROVIDUC APPLE WITH A VALID PAYMENT METHOD FOR PAYMENT (NIGHITYSIZ), is; such sales tax is based on the bill-to address and the sales tax tates where dejutal goods are taxable.                                                                     |
| If the billing address of you<br>A. ITUNES STORE, MAC APP STOR<br>INTUNES STORE, MAC APP STORE<br>INTUNES STORE, MAC APP STORE<br>AC APP STORE, APP STORE A<br>THE LEVAL ADDRESS TORE, APP STORE<br>AC ITUNES STORE, MAC APP STOR<br>PAYMENTS, TAXES, AND REFUND<br>You agree that you will pay for al<br>purchased and for any additional<br>AC ITUNES STORE, MAC APP STOR<br>PAYMENTS, TAXES, AND REFUND<br>You agree that you will pay for al<br>purchased and for any additional<br>AC INCLUSE TO RESULT AND REFUND<br>You total price will include the pr<br>ate in effects the time you dow<br>All sales and rentals of products<br>Prices for products offered via th<br>price reduction or promotional of | EL APP STORE, AND BLOKS STORE TERMS OF S<br>NOTIONS<br>NOR BLOOKS STORE TERMS AND CONDITIONS<br>IT ELEVON COVERN YOUL USE OF THE TITMES ST<br>TERMS, CLUCK ACREE I'N YOU DO NOT ACREE<br>LE, APP STORE, AND BLOKS STORE TERMS OF S<br>PROLECY<br>II products up surchase through the Service.s,<br>TOR THE TIMELY PAYMENT OF ALL FEES AND C<br>TOR THE TIMELY PAYMENT OF ALL FEES AND C<br>TOR THE PRODUCT plus any applicable sales to<br>microacting and the product. Plus any applicable sales to<br>are final.<br>e Services may change at any time, and the Ser<br>ferong. | ALE CONTRACT AND STORE, AND BOOKS STORE SERVICES<br>ET OT THESE TERMS, DO NOT CLICK "AGREC," AND DO NOT USE THE<br>HALE<br>and that Apple may charge your payment method for any groducts<br>a paplicable that may be accrued by or in connection with your<br>sapplicable that may be accrued by or in connection with your<br>tass have starts that is based on the bill-to address and the sales tax<br>tass where digital goods are taxable.<br>vices do not provide price protection or refunds in the event of a |

• After starting the upgrade/download, if any applications are open, you will be prompted to **Close Other Applications** before continuing with the installation process.

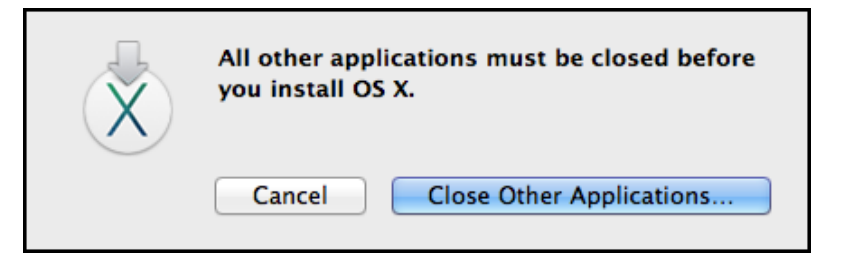

• As the macOS Sierra Installer downloads, you can follow the progress of the download on the screen or on the Launchpad icon located on the dock.

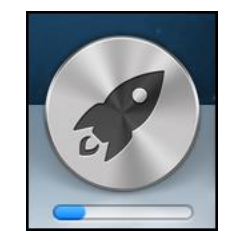

• Click **Continue** to proceed with the installation of macOS Sierra.

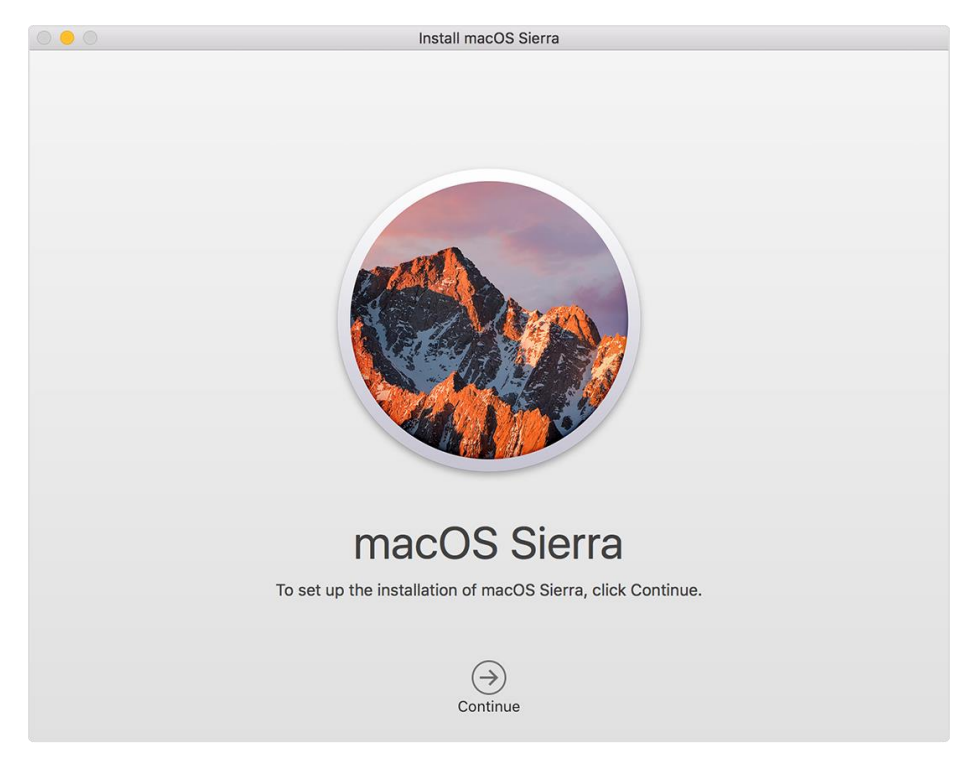

• Click Agree.

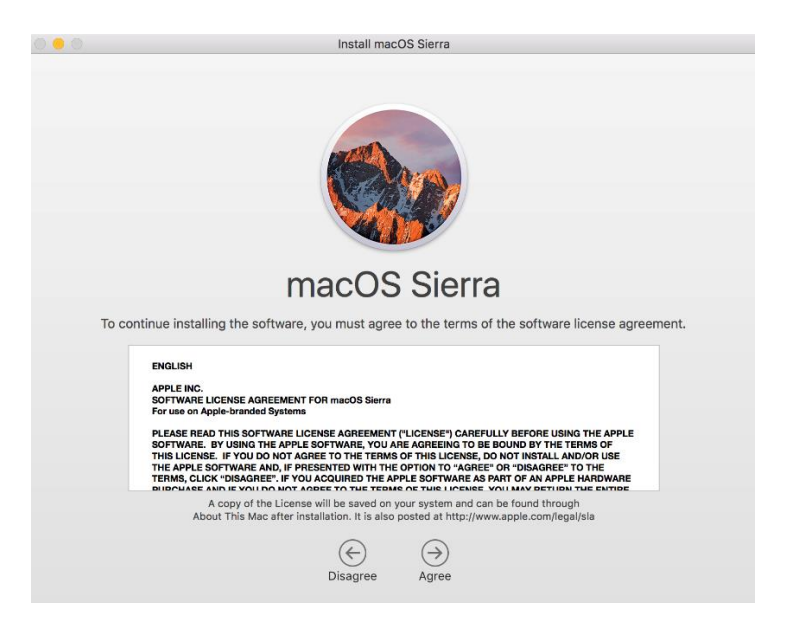

• Click Agree again to the licensing agreement terms.

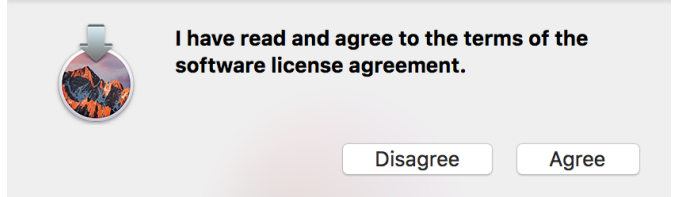

The macOS Sierra Installer will point to your hard drive: Macintosh HD.
 Note: If the installer displays anything other than the Macintosh HD, please eject the other drive from your computer and make sure the hard drive is selected before continuing the installation.

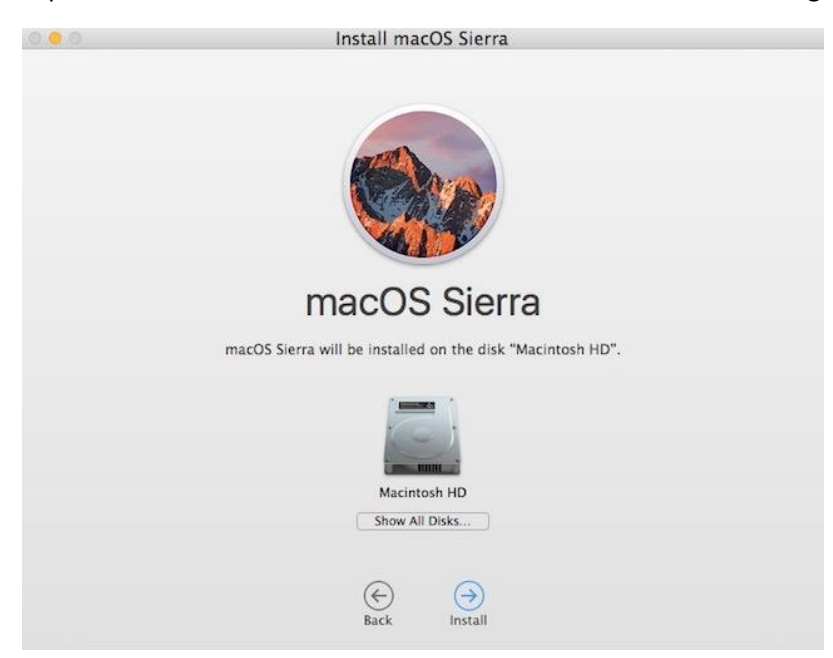

• Click **Install** and you will be prompted to authenticate with your current TCU password before proceeding.

| Install macOS Sierra is trying to add a new helper<br>tool. Type an administrator's name and password<br>to allow this. |                   |  |  |  |
|----------------------------------------------------------------------------------------------------|-------------------|--|--|--|
| Username:                                                                                                    |                   |  |  |  |
| Password:                                                                                                    |                   |  |  |  |
|                                                                                                    | Cancel Add Helper |  |  |  |

• The macOS installer will read and prep your hard drive for the installation. Your system will restart when the installer prep has completed. Please, allow approximately **2 hours** for the installation to complete.

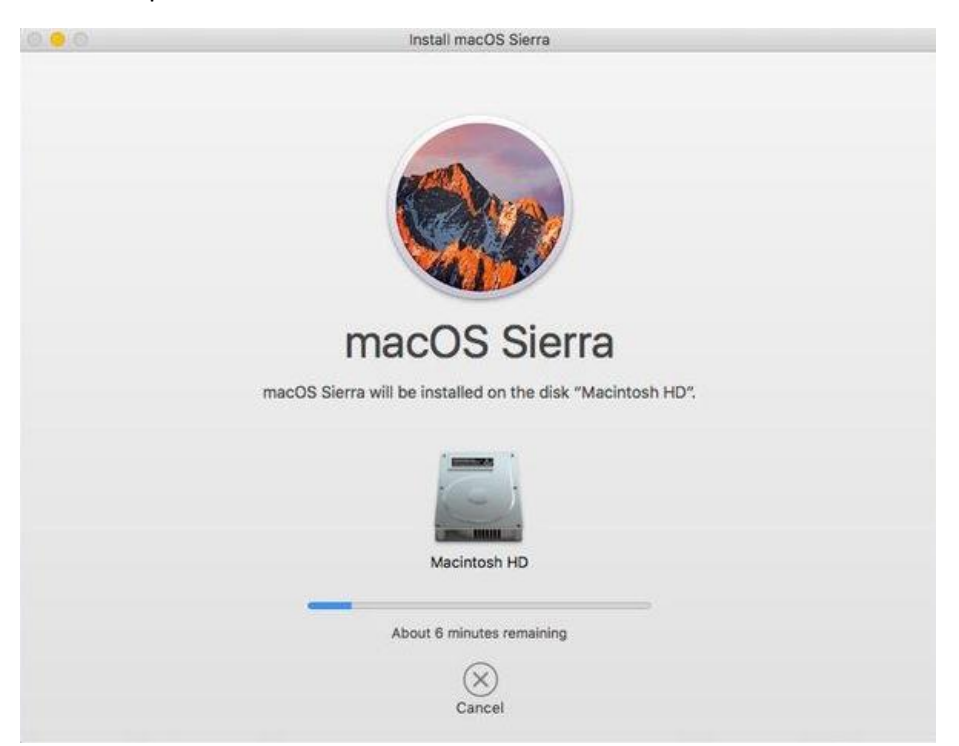

• After your computer restarts, the installer will begin installing macOS. When the macOS installation has completed, your computer will restart automatically. This is the final stage of the OS X installation process.

• Immediately following the restart, you will be prompted to sign in with your Apple ID. It is recommended that you **do not** sign in at this point. Click the **Don't sign in** radio button. Then click **Continue** and then click **Skip**.

| Sign in t                                    | Are you sure you want to skip signing in<br>with an Apple ID?<br>An Apple ID is used to automatically set up the iTunes<br>Store, App Store, iCloud, and more.<br>Don't Skip Skip | ) more |
|----------------------------------------------|----------------------------------------------------------------------------------------------------|--------|
|                                              |                                                                                                    |        |
| Sign in with you<br>Apple ID<br>On't sign in | ur Apple ID Password                                                                                                    |        |
| Create                                       | new Apple ID Forgot Apple ID or password?<br>Jse a separate Apple ID for iCloud and iTunes.                                                                                       |        |
|                                              | <ul><li>Geometry</li><li>Geometry</li><li>Geometry</li><li>Back</li><li>Continue</li></ul>                                                                                        |        |

• Proceed through the screens to complete the setup process.